| <b>RDM(Raw Dev</b> | vice Mapping) | 3 |
|--------------------|---------------|---|
| ESXi Shell         |               | 3 |
|                    |               | 3 |
|                    |               | 4 |
|                    |               | 5 |
| ESXi 8             | RDM           | 5 |

## **RDM(Raw Device Mapping)**

3/5

VMWare/ESXi/vCenter

가

RDM

RDM

## ESXi Shell

2025/04/03 19:33

/dev/disks/ vml.0100000004b314b3532544d4420202020202020202020202020484753542048 → t10.ATA\_HGST\_HUS726060ALE610K1K52TMD

가

| [root@esxi:~] ls -al /dev/disks/               |           |                            |  |  |  |
|------------------------------------------------|-----------|----------------------------|--|--|--|
| total 19569808625                              |           |                            |  |  |  |
| drwxr-xr-x 2 root                              | root      | 512 Mar 22 11:46 .         |  |  |  |
| drwxr-xr-x 16 root                             | root      | 512 Mar 22 11:46           |  |  |  |
| -rw 1 root                                     | root      | 31914983424 Mar 22 11:46   |  |  |  |
| mpx.vmhba32:C0:T0:L0                           |           |                            |  |  |  |
| -rw 1 root                                     | root      | 4161536 Mar 22 11:46       |  |  |  |
| mpx.vmhba32:C0:T0:L0:1                         |           |                            |  |  |  |
| -rw 1 root                                     | root      | 262127616 Mar 22 11:46     |  |  |  |
| mpx.vmhba32:C0:T0:L0:5                         |           |                            |  |  |  |
| -rw 1 root                                     | root      | 262127616 Mar 22 11:46     |  |  |  |
| mpx.vmhba32:C0:T0:L0:6                         |           |                            |  |  |  |
| -rw 1 root                                     | root      | 115326976 Mar 22 11:46     |  |  |  |
| mpx.vmhba32:C0:T0:L0:7                         |           |                            |  |  |  |
| -rw 1 root                                     | root      | 299876352 Mar 22 11:46     |  |  |  |
| mpx.vmhba32:C0:T0:L0:8                         |           |                            |  |  |  |
| -rw 1 root                                     | root      | 2684354560 Mar 22 11:46    |  |  |  |
| mpx.vmhba32:C0:T0:L0:9                         |           |                            |  |  |  |
| -rw 1 root                                     | root      | 6001175126016 Mar 22 11:46 |  |  |  |
| t10.ATAHGST_HUS72606                           | 50ALE610  | K1K52TMD                   |  |  |  |
| -rw 1 root                                     | root      | 6001172414976 Mar 22 11:46 |  |  |  |
| t10.ATAHGST_HUS72606                           | 50ALE610  | K1K52TMD:1                 |  |  |  |
| -rw 1 root                                     | root      | 2000398934016 Mar 22 11:46 |  |  |  |
| t10.ATAHitachi_HDS50                           | 3020ALA63 | 32ML0220F31DKR5N           |  |  |  |
| -rw 1 root                                     | root      | 2000397868544 Mar 22 11:46 |  |  |  |
| t10.ATAHitachi_HDS5C3020ALA632ML0220F31DKR5N:1 |           |                            |  |  |  |
| -rw 1 root                                     | root      | 2000398934016 Mar 22 11:46 |  |  |  |
| t10.ATAHitachi_HDS50                           | 3020ALA63 | 32ML0220F31J54HN           |  |  |  |
| -rw 1 root                                     | root      | 2000397795328 Mar 22 11:46 |  |  |  |

AllThatLinux! - https://atl.kr/dokuwiki/

Last update: rdm\_raw\_device\_mapping\_\_https://atl.kr/dokuwiki/doku.php/rdm\_raw\_device\_mapping\_%EC%9B%90%EC%8B%9C\_%EC%9E%A5%EC%B9%98\_%EB%A7%A4%ED%95%91?rev=1669913295 2022/12/01 \_ \_ \_ 16:48 \_ \_ \_

t10.ATA Hitachi HDS5C3020ALA632 ML0220F31J54HN:1 root 72 Mar 22 11:46 lrwxrwxrwx 1 root vml.0100000002020202020204d4c30323230463331444b52354e486974616368 -> t10.ATA Hitachi HDS5C3020ALA632 ML0220F31DKR5N 74 Mar 22 11:46 lrwxrwxrwx 1 root root vml.0100000002020202020204d4c30323230463331444b52354e486974616368:1 -> t10.ATA Hitachi HDS5C3020ALA632 ML0220F31DKR5N:1 lrwxrwxrwx 1 root root 72 Mar 22 11:46 vml.0100000002020202020204d4c303232304633314a3534484e486974616368 -> t10.ATA Hitachi HDS5C3020ALA632 ML0220F31J54HN 1 root 74 Mar 22 11:46 lrwxrwxrwx root vml.0100000002020202020204d4c303232304633314a3534484e486974616368:1 -> t10.ATA Hitachi HDS5C3020ALA632 ML0220F31J54HN:1 20 Mar 22 11:46 lrwxrwxrwx 1 root root vml.010000000303030303032363630413031556c74726120 -> mpx.vmhba32:C0:T0:L0 22 Mar 22 11:46 lrwxrwxrwx 1 root root vml.010000000303030303032363630413031556c74726120:1 -> mpx.vmhba32:C0:T0:L0:1 1 root root lrwxrwxrwx 22 Mar 22 11:46 vml.010000000303030303032363630413031556c74726120:5 -> mpx.vmhba32:C0:T0:L0:5 22 Mar 22 11:46 lrwxrwxrwx 1 root root vml.010000000303030303032363630413031556c74726120:6 -> mpx.vmhba32:C0:T0:L0:6 lrwxrwxrwx 22 Mar 22 11:46 1 root root vml.0100000000303030303032363630413031556c74726120:7 -> mpx.vmhba32:C0:T0:L0:7 root lrwxrwxrwx 1 root 22 Mar 22 11:46 vml.010000000303030303032363630413031556c74726120:8 -> mpx.vmhba32:C0:T0:L0:8 22 Mar 22 11:46 lrwxrwxrwx 1 root root vml.010000000303030303032363630413031556c74726120:9 -> mpx.vmhba32:C0:T0:L0:9 1 root root 72 Mar 22 11:46 lrwxrwxrwx vml.0100000004b314b3532544d4420202020202020202020202020484753542048 -> t10.ATA HGST HUS726060ALE610\_\_\_\_ K1K52TMD 1 root root 74 Mar 22 11:46 lrwxrwxrwx vml.0100000004b314b3532544d4420202020202020202020202020484753542048:1 -> t10.ATA\_\_\_\_HGST\_HUS726060ALE610\_\_\_\_\_K1K52TMD\_\_\_\_:1 [root@esxi:~]

가

./vmfs/volumes/datastore1/DISKS/

- z passthrough - r

RDM

## # vmkfstools -z

/vmfs/devices/disks/vml.01000000004b314b3532544d442020202020202020202020202048
4753542048 /vmfs/volumes/datastore1/DISKS/MY\_RDMDISK.vmdk

가 MY\_RDMDISK.vmdk

## ESXi 8 RDM

ESXi 8

RDM

VM

VM vmx 가

scsi0:1.deviceType = "scsi-hardDisk" scsi0:1.fileName = "/vmfs/volumes/5e831b71-bbdb96deeacb-38d5477a4f69/RDM/rdm-disk3t.vmdk" sched.scsi0:1.shares = "normal" sched.scsi0:1.throughputCap = "off" scsi0:1.present = "TRUE"

scsi0:1

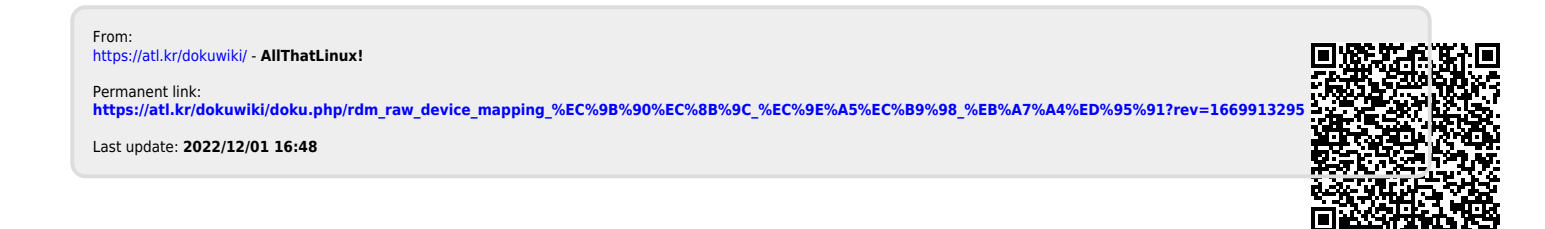